### TP1 n°1-2 : Installation GNU/LInux

#### Debian 10 Buster NetInstall :

- 1. Boot Linux / Login : rt | password : rt
  - Network : 10.4.105.0/24
     Gateway : 10.4.105.254
     DNS : 10.4.105.251
  - IP PC : 10.4.105.1-16
  - IP Vbox DHCP : 10.4.105.20-59
  - IP "libres" : 10.4.105.80-97
- 2. Récupération d'une adresse MAC valide sur une machine virtuelle existante (VirtualBox)

(création : script « createvm », puis détruire ensuite cette machine)

- 3. Création d'un machine virtuelle avec comme paramètres :
  - Nom :
    - TP-R&T-LP CYBER à ne pas détruire
    - TP-R&T-LP AZURA à ne pas détruire

#### - TP-R&T-LP AZURB - à ne pas détruire

- Type : Linux
- Version : Debian (64-bit)
- Taille de la mémoire : 4096MB
- Disque dur : Créer un disque virtuel
- Type de fichier du disque dur : VDI
- Stockage sur disque dur physique : Dynamiquement alloué
- Taille de 4GB
- Configuration réseau :
  - Mode d'accès réseau : Accès par pont sur « eth1 »
  - Dans « Avancé » : copier l'adresse MAC (récupérée ci-dessus)
- Stockage : au niveau du lecteur optique (i.e. CD-ROM) choisir l'image au préalable téléchargée
  - debian-10.1.0-amd64-netinst.iso pour le démarrage...
- 4. Type d'installation : « Advanced options => Expert install » (i.e. non graphique)
  - Choose language : French
  - Pays : France
  - $\circ~$  Locales : France fr\_FR.UTF-8
  - Configurer le clavier : Français
  - Détecter et monter le CD et Charger des composants d'installation à partir du CD
  - $\circ~$  Composant d'installation à charger :
    - 1. choose-mirror
    - 2. network-console

- Détecter le matériel réseau
- Configurer le réseau : DHPC
  - Si l'allocation DHCP échoue :
    - Network : IP PC + 20 : 10.4.105.21-37/24 => 10.4.105.21-37/255.255.255.0
    - Gateway : 10.4.105.254
    - DNS: 10.4.105.251
- Nom de machine : rt-lp-tp
- Domaine : assr.iut.unice.fr
- Choisir un miroir de l'archive Debian
  - Protocole : http
  - Pays : France
  - Miroir : deb.debian.org
- Créer les utilisateurs et choisir les mots de passe
  - Activer les mots de passe cachés
  - Autoriser les connexions superutilisateur
  - Mot de passe du superutilisateur « root » : root
- Créer un compte d'utilisateur ordinaire :
  - Nom complet du nouvelle utilisateur : manager
  - Identifiant pour le compte utilisateur : manager
  - Mot de passe pour le nouvel utilisateur : manager
- Configurer l'horloge (important) :
  - Utilisation de NTP (Network Time Protocol : serveurs de temps)
  - Europe/Paris
- Détecter les disques
- Partitionner les disques :
  - Méthode de partitionnement : Manuel
  - Sélectionner : SCSI2 (0;0,0) (sda) 4.3 GB ATA VBOX HARDDISK
  - Créer une nouvelle table des partitions
  - Type de la table des partitions : gpt
  - Créer une nouvelle partition
    - Partitions (dans l'ordre Début) :
  - (/dev/sda1) point de montage / : 3.0 GB en ext4 (pas de nom)
  - (/dev/sda2) partition d'échange (i.e. swap) : 200MB
  - (/dev/sda3) point de montage /tmp : 500MB en ext4 (pas de nom)
  - (/dev/sda4) point de montage /home : tout le reste en ext4 (pas de nom)
  - Terminer le partitionnement et appliquer les changements
- Installer le système de base :
  - Noyau à installer : linux-image-amd64
  - Pilotes : image générique
- Configurer l'outil de gestion des paquets :
  - Services à utiliser :
    - mises à jour de sécurité

- mises à jour de la publication
- Pas d'utilisation des paquets "libres" et des "contributions"
- Choisir et installer les logiciels :
  - Utilitaires usuels du système (pas de SSH)
  - Pas de mises à jour automatique
  - Pas de participation à l'étude statistique...
- Installer le programme de démarrage GRUB...
  - Installer le programme de démarrage GRUB sur le secteur d'amorçage
  - /dev/sda
  - supports amovibles EFI : Non
- Terminier l'installation
  - heure universelle (UTC) : Oui

#### • Redémarrage...

#### 5. Login : root

// Quel utilisateur suis-je :

# id

uid=0(root) gid=0(root) groupes=0(root)

- Mise à jour de la liste de paquet disponibles :
  - # cd /etc/apt/
  - # cat sources.list
  - # more sources.list
  - # nano sources.list (c.f. screen shoot)
  - # apt-get update
- Mises à jour de sécurité :
   # apt-get upgrade
- Installation de l'utilitaire « aptitude » :
   # apt-get install aptitude
- Modification des paramètres réseaux : <u>https://wiki.debian.org/fr/</u> <u>NetworkConfiguration</u>
  - # cd /etc/network
  - # cp interfaces interfaces.dhcp
  - // man interfaces
  - // Arrêt du service réseau :
  - # systemctl stop networking.service
    - Modifier la configuration « DHCP » existante en configuration « statique »

(commenter les 2 lignes relatives à la configuration DHCP existante)

pour cela relever vos paramètres réseaux :

- adresse IP : ip addr show
   (i.e. 10.4.110.14/24)
- passerelle (i.e. gateway) : ip route show (i.e. 10.4.110.254)
- serveurs de nom (DNS) : cat /etc/resolv.conf
- « man interfaces » pour la syntaxe (c.f. screen shot)

- # vi ou nano /etc/network/interfaces
- Démarrage du service réseau :
   # systemctl start networking.service
   # ifup votre\_interface
- Vérifier que votre nouvelle configuration réseau est fonctionnelle : # ping 8.8.8.8
   # ping www.google.fr
  - # ping www.google.fr
- Résolution « locale » des noms de domaine : # cat /etc/hosts
- Reconfiguration de certains paquets ou paramètres : // Locales (exemple, ne pas faire)
  - # dpkg-reconfigure locales
  - // Time Zone (exemple, ne pas faire)
  - # dpkg-reconfigure tzdata
  - // Console (exemple, ne pas faire)
  - # dpkg-reconfigure console-setup
  - // Keyboard (exemple, ne pas faire)
  - # dpkg-reconfigure keyboard-configuration
  - // Shell par défaut (à faire)
  - # whereis sh
  - # ls -lsa /usr/bin/sh
  - # dpkg-reconfigure dash
  - (répondre non)
- Arrêt du système :
  - // Arrêt du sytème
  - # shutdown -h now
  - // Redémarrage du système
  - # shutdown -r now
- Configuration :
   2 ou 3 CPU
  - Puis redémarrage...
- Système de fichier ZFS :
  - https://fr.wikipedia.org/wiki/ZFS
  - http://www.open-zfs.org/wiki/Main\_Page
  - http://open-zfs.org/wiki/System\_Administration
  - http://docs.oracle.com/cd/E19253-01/819-5461/
- Installation du système de fichier « zfs » :
  - # aptitude search zfs
    - vi ou nano de /etc/apt/sources.list : ajouter un composant « contrib » derrière « main » sur toute les lignes...
    - Refaire une mise à jour de la liste des paquets disponibles : # aptitude update
      - # aptitude upgrade
      - # aptitude search zfs
    - Installation du module noyau (compilation) relatif au système de partition « zfs » et de ses utilitaires :

- # aptitude install zfs-dkms
- # find /lib/modules/ -name "\*zfs\*"
- # zfs list
- // Erreur !
- // Chargement du module noyau zfs
- # modprobe zfs
- // modprobe -r zfs (pour le décharger)
- // Vérification :
- # zfs list
- // Installation des utilitaires...
- # aptitude install zfsutils-linux zfs-zed
- partitions actuelles du système : # fdisk -l
- Création d'un pool de stockage « zfs » avec la partition /dev/ sda4 :
  - # zpool create home /dev/sda4
    - problème éventuel de version du noyau en cours d'exécution :
       # uname -a
      - (comparer la version du noyau avec la version du module noyau ifs.ko compilée)
      - # find /lib/modules/ -name « \*zfs\* »
      - et si nécessaire redémarrer le système après avoir effectuer une éventuelle mise à jour...
  - # modprobe zfs
- Utilisation du dossier /home comme point de montage du pool zfs :
   => Déplacement « temporaire » du dossier racine de l'utilisateur
  - « manager » :
  - # ls -lsa /home
  - # usermod -m -d /tmp/manager manager
  - # ls -lsa /home
  - # zpool create home -f /dev/sda4
  - // Liste des pool zfs existant :
  - # zpool list
  - // status des pools :
  - # zpool status
  - // Liste des partitions
  - # df -h
  - // Création d'une autre partition (dataset) « zfs » :
  - # zfs create home/data
  - // Liste des partitions zfs existantes :
  - # zfs list
  - // En cas d'erreur sur le nom de la partition créée, on peut renommer :
  - # zfs rename home/data home/users
  - // Création d'une partition video sous /home/ :
  - # zfs create home/video

// Ensemble des propriétés d'une partition zfs :

# zfs get all home/users | more

// Une propriété en particulier :

# zfs get compression home/users

// Remettre en place le dossier racine de manager dans /home/ users/

# usermod -m -d /home/users/manager manager

# Is -Isa /home/users/manager/

# mkdir /home/manager

# ls -lsa /home/manager/

# grep manager /etc/passwd

// Changement du propriétaire et du groupe du dossier

« manager » :

# chown 1000:1000 /home/manager

// ou

# chown manager:manager /home/manager

# ls -lsa /home/manager

// Installation d'un utilitaire de synchro de fichier : rsync
# aptitude install -y rsync

# rsync -auv /home/users/manager/ /home/manager/

// Nouvelle modification du dossier racine de manager

# usermod -d /home/manager manager

// Destruction de l'ancien dossier racine

# cd /home/users/

// Attention !!!

# \rm -r manager

// Sortir de la session utilisateur

# exit

Vous reloger « manager »

# id

• // Processus du système

# top

# ps aux

// Installer htop et lsof

# aptitude install -y htop lsof

// Substitution d'utilisateur

# su - root

# aptitude install -y htop lsof

// Processus

# htop

// Liste de l'ensemble des fichiers ouverts du système

# Isof | more

// Liste des fichiers ouverts par manager

# lsof -u manager | more

// Liste des fichiers ouverts par un processus

# lsof -p pid\_number

// On redevient manager
# exit

## // Créer un fichier de 100MB ne contenant que des zeros : # id

# df -h

- // Création d'un fichier de 100MB avec des 0 dedans !
- # dd if=/dev/zero of=100MB count=200000
- // Vérifier la taille du fichier 100MB :

# du -h 100MB

// Ce qu'il y a dedans

# hexdump -C 100MB

# df -h

// Se mettre « root »

# su - root

// Activation de la compression

# zfs set compression=on home

- # zfs get compression -r home
- # zfs set compression=off home/video

# exit

Créer un nouveau fichier de 100MB :

- # dd if=/dev/zero of=100MB.new count=200000
- # dd if=/dev/zero of=100MB.new count=100000 bs=1024
- # du -h 100MB\*
- # du -b -h 100MB\*
- # rm 100MB

// Obsolète sur partition de type GPT

```
# dd if=/dev/sda of=MBR.bck count=1 bs=512
```

```
Vous pouvez constater que le gain de place est tout particulièrement significatif dans le cas présent...
```

#### Création, destruction et modification de nouveaux groupes et utilisateurs

#### • Pour faciliter les choses !!!

# aptitude install openssh-server

// Mon IP

# ip addr

 Sur la machine "hôte", ouvrir un Terminal (Linux) ou un PowerShell (Windows)

# ssh manager@{ip\_virtual\_machine}

- Définition d'un nouveau groupe avec un « nom » et un « identifiant de groupe (un entier) » : (nom, gid)
- man groupadd
- 2 nouveaux groupes avec les paramètres suivants :

// Substitution d'utilisateur => roor

# su - root

- (cat, 2000)

# groupadd -g 2000 cat

- (mouse, 3000)
  - # groupadd -g 3000 mouse
  - // Fichier système /etc/group
  - # cat /etc/group
- Définition d'un nouvel utilisateur avec son nom, « identifiant d'utilisateur » (un entier), « dossier racine », « shell » : (nom, uid, gid, « dossier racine », shell) :
- man useradd
  - par exemple pour le super utilisateur : (root, 0, 0, /root, /bin/bash)
- 2 nouveaux utilisateur avec les paramètres suivants :
  - (tom, 2000, 2000, /home/users/tom, /bin/bash)
     # useradd -u 2000 -g 2000 -m -d /home/users/tom -c 'Tom le chat' -s /bin/bash tom
     # passwd tom
  - (jerry, 3000, 3000, /home/users/jerry, /bin/bash)
     # useradd -u 3000 -g 3000 -m -d /home/users/jerry -c 'Jerry la souris' -s /bin/bash jerry
     # passwd jerry
    - // Changement des mots de passe de plusieurs utilisateurs
      # cat << \_EOS\_ | chpasswd</pre>
    - jerry:jerry3
    - tom:tom2
    - EOS
    - # cat << \_EOS\_ > passwd.data
    - jerry:jerry
    - tom:tom
    - \_EOS\_
    - # more passwd.data
    - # cat passwd.data | chpasswd
    - # chpasswd < passwd.data</pre>
- Nouveaux utilisateurs : (AZURA)
   # cat /etc/passwd
   # egrep -e '(tom|jerry)' /etc/passwd
- Les mots de passe chiffrés sont sauvegardés dans : # cat /etc/shadow
- Droits sur les dossiers et les fichiers :
  - Is -Isa /home/users/ total 16

4 drwxr-xr-x 4 root root 4096 sept. 24 13:01.

- 4 drwxr-xr-x 5 root root 4096 sept. 24 13:00 ..
- 4 drwxr-xr-x 2 jerry mouse 4096 sept. 24 13:01 jerry

4 drwxr-xr-x 2 tom cat 4096 sept. 24 13:00 tom

 Substitution d'utilisateur « tom » : # su - tom // Où sui-je ?

```
# pwd
            // Qui suis-je?
            #id

    créer un fichier vide (si mon_fichier.txt n'existe pas, sinon modifie

            sa date - man touch) :
            # touch my file.txt
            # |s -|

    créer un dossier :

            # mkdir my_dir
            # |s -|

    visualiser les droit de ce fichier et de ce dossier :

            # ls -lsa my_*
         • Le masque par défaut :
            # umask --help
            // ou
            # man umask
            # umask
            0022
            // ou
            # umask -S
            u=rwx,g=rx,o=rx
            // https://fr.wikipedia.org/wiki/Umask
             - Droits sur les dossiers : 0777 AND NOT 0022 (en binaire)
             - Droits sur les fichiers : 0666 AND NOT 0022 (en binaire)

    Paramétrage système

            # grep UMASK /etc/login.defs
            // Exemple de modification du mask
            # umask 0027
            // ou
            # umask u=rwx,g=rx,o=
            # touch my_new_file.txt; mkdir my_new_dir; ls -lsa my_*
0 -rw-r--r-- 1 tom cat 0 sept. 22 16:47 my_file.txt
0 -rw-r---- 1 tom cat 0 sept. 22 17:00 my_new_file.txt
my_dir:
total 8
4 drwxr-xr-x 2 tom cat 4096 sept. 22 16:47 .
4 drwx----- 5 tom cat 4096 sept. 22 17:03 ..
my_new_dir:
total 8
4 drwxr-x--- 2 tom cat 4096 sept. 22 17:00.
4 drwx----- 5 tom cat 4096 sept. 22 17:03 ..
```

 // Exemple de modification du mask # umask 0077 // ou # umask u=rwx,g=,o= # touch my\_new\_file2.txt; mkdir my\_new\_dir2; ls -lsa my\_\* 0 -rw-r--r-- 1 tom cat 0 sept. 22 16:47 my\_file 0 -rw-r---- 1 tom cat 0 sept. 22 17:00 my\_new\_file 0 -rw----- 1 tom cat 0 sept. 22 17:03 my\_new\_file2 my\_dir: total 8 4 drwxr-xr-x 2 tom cat 4096 sept. 22 16:47. 4 drwx----- 5 tom cat 4096 sept. 22 17:03 .. my\_new\_dir: total 8 4 drwxr-x--- 2 tom cat 4096 sept. 22 17:00. 4 drwx----- 5 tom cat 4096 sept. 22 17:03 .. my\_new\_dir2: total 8 4 drwx----- 2 tom cat 4096 sept. 22 17:03. 4 drwx----- 5 tom cat 4096 sept. 22 17:03 .. // On remet le masque par défaut : # umask 0022 • Les ACLs POSIX : extension des droits Unix de base https://fr.wikipedia.org/wiki/Access\_Control\_List https://lea-linux.org/documentations/Gestion\_des\_ACL • Se mettre en super utilisateur : # su - root Droit actuel sur le dossier racine de « tom » : # ls -lsa /home/users/tom Ne sont pas actives par défaut : # zfs get acltype home/users Activation des ACLs sur une partition : # zfs set acltype=posixacl home/users Installation du gestionnaire des « ACLs » : # aptitude install acl Donner à l'utilisateur « jerry » la permission « rwx » sur le dossier racine de « tom » : # man setfacl # setfacl -m u:jerry:rwx /home/users/tom Donner au groupe « mouse » la permission « rwx » sur le dossier racine de « tom » :

# setfacl -m g:mouse:rwx /home/users/tom ( + ACL par defaut)
Vérifier les ACLs sur le dossier de « tom » :

 Verifier les ACLs sur le dossier de « tom » : # man getfacl # ls -lsa /home/users/

4 drwxr-xr-x 4 root root 4096 sept. 24 13:01. 4 drwxr-xr-x 5 root root 4096 sept. 24 13:00 .. 4 drwxr-xr-x 2 jerry mouse 4096 sept. 24 13:01 jerry drwxrwx---+ 4 tom cat 4096 sept. 24 13:36 tom

#### # getfacl /home/users/tom

# file: home/users/tom
# owner: tom
# group: cat
user::rwx
user:jerry:rwx
group::--group:mouse:rwx
mask::rwx
other::---

- Pour retirer la dernière permission :
   # setfacl -x g:mouse: /home/users/tom
- Vérifier les ACLs sur le dossier de « tom » : # man getfacl # getfacl /home/users/tom
- Création d'un fichier et d'un dossier par « jerry » dans le dossier racine de « tom » :
  - # su jerry
  - # id; pwd;
  - # cd ~tom

ou

# cd /home/users/tom

# touch fichier\_jerry.txt

# mkdir dossier\_jerry

- Visualiser les droits sur ce fichier et ce dossier : # getfacl \*\_jerry\*
- ACLs par défaut (attention les fichiers existants ne sont pas pris en compte : utilisation de l'option -R ):

// En étant "root"

- # setfacl -d -m u:tom:rwx /home/users/tom
- # setfacl -d -m u:jerry:rwx /home/users/tom
- # setfacl -d -m g:cat:rwx /home/users/tom
- # setfacl -d -m g:mouse:rwx /home/users/tom

- // En étant jerry
- # cd ~tom
- # touch nouveau\_fichier\_jerry.txt
- # mkdir nouveau\_dossier\_jerry
- # ls -lsa
- # getfacl \*\_jerry\*
- Au niveau des droits d'un fichier ou dossier un « + » indique la présence d'ACLs...
- Sauvegarde des ACLs de l'ensemble des dossiers et fichier d'un répertoire :

// En étant "root"
# getfacl -sR ./ > acl.tom.bck
# cat acl.tom.bck
ou plutôt ici

- # more acl.tom.bck
- Restauration des ACLs :
   # setfacl —restore=acl.tom.bck
- Création de nouvelle partition « zfs », une par utilisateur, afin de pouvoir effectuer des
  - snapshot, send | receive des dossiers racines des utilisateurs :
    - installation de l'utilitaire « tree » :
       # aptitude install -y tree
- Génération de clés pour des connexions « ssh » :
  - // Chiffrement asymétrique de type RSA => authentification ici // Chiffrement symétrique de type AES pour la transmission des données...
    - pour « jerry » : // Génération de la clé privé / clé publique : .ssh/id\_rsa / .ssh/ id\_rsa.pub # ssh-keygen # cd .ssh # ls -lsa id\_rsa\* # cp id\_rsa.pub id\_rsa.jerry.pub # cp id\_rsa id\_rsa.jerry
      copie de la clé publique sous le dossier .ssh de « tom » : (arrour ei la dessier .esh p(aviete pee epeere ebez v tem v)
    - (erreur si le dossier .ssh n'existe pas encore chez « tom ») # su - tom
    - # mkdir .ssh; chmod 700 .ssh; exit
    - # scp id\_rsa.jerry.pub tom@localhost:.ssh/
- Se loger sur « tom » :
  - « tom » autorise « jerry » à se connecter à son compte Unix sans mot de passe (i.e.) avec sa clé privée : # cd .ssh cas ou le fichier « authorized\_keys » n'existe pas : # cat id\_rsa.jerry.pub > authorized\_keys # exit

cas ou il existe déjà (à préférer) :
# cat id\_rsa.jerry.pub >> authorized\_keys
# exit

• Se loger « jerry » :

# su - jerry

- Login sans mot de passe (i.e. avec notre clé privée) : # ssh tom@localhost # who am i
- Copie d'un fichier dans le dossier racine de « tom » : // création d'un fichier de 10MB # dd if=/dev/zero of=10MB.jerry.data bs=1024 count=10000 # scp 10MB.jerry.data tom@localhost:
- Execution par jerry d'un programme chez tom : # ssh tom@localhost "Is -Isa"
   // On efface chez tom le fichier copier ci-avant # ssh tom@localhost "rm 10MB.jerry.data"

#### • Sauvegardes & Instantanés (SnapShoots) :

- Dans un terminal sur la machine hôte : # ssh manager@ip\_machine\_virtuelle
- rsync & snapshoot « zfs » :
  - creation d'une partition spécifique à chaque utilisateur : // En étant "root"
    - # su root
    - # zfs create home/users/manager

# df

#### # zfs set compression=on home/users/manager

- Par le réseau :
  - Modification des paramètres du service ssh pour que "root" puisse se loger à distance : # nano /etc/ssh/sshd\_config
     DermitDe etterrin vee
    - PermitRootLogin yes
    - // Prendre en compte cette modification :
    - # /etc/init.d/ssh reload
    - ou
    - # service ssh reload

# exit

# ssh root@IP

avec compression -> option -z

- transfert (synchronisation) des données du compte manager vers un autre dossier :
  - # man rsync

# rsync -auv /home/manager/ /home/users/manager/
// Via le réseau

- # rsync -auvz /home/manager/ root@localhost:/home/ users/manager/
- # Is -Isa /home/users/manager/

# # usermod -d /home/users/manager manager// Détruire l'ancien dossier de manager# cd /home

- # \rm -r manager
- création d'un snapshoot de l'utilisateur "manager" : # zfs snapshot home/users/manager@2019101010:56 # zfs list -t snapshot
- modification dans le dossier de l'utilisateur "manager" : # cd ~manager
  - # dd if=/dev/zero of=1MB.manager.data bs=1024 count=1000
- création d'un nouveau snapshoot de l'utilisateur "manager" : # zfs snapshot home/users/manager@2019101011:02
- on efface par erreur un dossier ou un fichier : # rm 1MB.manager.data
- on récupère ledit fichier par un "rollback" : # zfs rollback -r home/users/manager@2019101011:02 // Attention : on peut perdre des fichiers... # zfs rollback -r home/users/manager@2019101010:56 # ls -lsa
- destruction d'un snapshoot
   # zfs destroy home/users/manager@2019101011:02
- envoyer et recevoir des snapshoots :
  - En local
    - # zfs create home/backup
    - # zfs set compression=on home/backup
    - # zfs send home/users/manager@2019101010:56 | zfs
      receive home/backup/manager
  - Par le réseau : # zfs send home/users/manager@2019101010:56 | ssh root@localhost zfs receive home/backup/manager
- « monter » un snapshoot et récupérer des dossiers et fichiers spécifiques :

# mount -t zfs home/users/manager@2019101010:56 /mnt
# df

- # Is -Isa /mnt/\*
- # umount /mnt